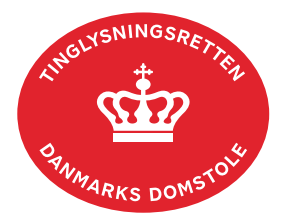

## **Påtegning Adkomst**

Vejledningen indeholder hjælp til **udvalgte** trin i anmeldelsen, og den indeholder alene de oplysninger, der er nødvendige for at komme gennem den pågældende arbejdsopgave **sammen med** den tekst, der fremgår af skærmbillederne.

Dokumentets dato og løbenr. skal benyttes i anmeldelsen. Dato og løbenr. kan findes i tingbogsattesten.

Se evt. vejledningen "Forespørg fast ejendom (tingbogsattest og udskrifter)" (pdf).

| Fase                            | Forklaring                                                                                                    | Tast                             |
|---------------------------------|----------------------------------------------------------------------------------------------------|----------------------------------|
| Start anmeldelse                | Gå ind på <u>tinglysning.dk</u> og vælg "Tinglysning mv.".<br>Log ind og vælg "Ny anmeldelse".                                                                                                    | Tinglysning mv.                  |
| Anmelder                        | Kontaktinformationer og sagsnummer er hensigtsmæssige, men e-mailadresse er obligatorisk.                                                                                                    | Næste                            |
| Find<br>tinglysningsobjekt      | Under fanen "Påtegn dokument" indtastes dato og løbenr.                                                                                                    | Påtegn dokument<br>Søg           |
|                                 | Når det ønskede dokument fremgår under "Valgte dokumenter" afsluttes med "Næste".                                                                                                    | Næste                            |
|                                 | Er dokumentet tinglyst på flere ejendomme, angives det<br>på trinnet "Påtegning på adkomstdokument hvilke<br>matrikelnumre, påtegningen skal omhandle.                                                                  |                                  |
| Vælg<br>dokumenttype            | I listen "Kombinationspåtegninger" markeres i "Påtegning<br>Adkomst".                                                                                                    | Kombinationspåtegninger<br>Næste |
| Påtegning på<br>adkomstdokument | Angiv indhold/vilkår for berigtigelse af det tinglyste<br>adkomstdokument. Hvis købesummen og/eller<br>overtagelsesdatoen skal ændres, indsættes rettelserne i<br>felterne "Ny købesum" og/eller "Ny overtagelsesdato". |                                  |
| Erklæringer                     | Tilføj erklæring, hvis berigtigelsen vedrører manglende erklæring i det tinglyste dokument.                                                                                                    |                                  |

| Fase                                 | Forklaring                                                                                                    | Tast                              |
|--------------------------------------|----------------------------------------------------------------------------------------------------|-----------------------------------|
| Tinglysningsafgift                   | Her beregner systemet selv afgiften ud fra de indtastede informationer.                                                                                                    |                                   |
|                                      | Hvis der angives andet beløb, kan begrundelse for dette tilføjes her.                                                                                                    |                                   |
| Roller og<br>underskrifts-<br>metode | Rollen "Køber" skal tilføjes via "Andre roller" og er den<br>eneste med obligatorisk underskrift. Det er anmelders<br>ansvar at vurdere hvilke roller, der er påkrævet til den<br>konkrete påtegning. Alle relevante roller tilføjes via "Andre<br>Roller". |                                   |
|                                      | Det vil være muligt at angive underskrivers e-mailadresse<br>samt evt. sagsreference, og systemet sender automatisk<br>besked om, at der ligger et dokument til underskrift.                                                                                |                                   |
|                                      | Hvis købers underskrift er overflødig, fx på grund af<br>anmeldelsens indhold/underskrift af andre parter, vælges<br>"Skal ikke underskrive". Begrundelse skal angives i<br>fritekstfeltet.                                                                 |                                   |
|                                      | Markeres der i "Fuldmagt", <b>skal</b> der underskrives, uanset<br>hvilken liste rollen fremgår af.                                                                                                    |                                   |
|                                      | Hvis der skal vedhæftes bilag til anmeldelsen, eller der er behov for yderligere information til Tinglysningsretten, vælges "Øvrige oplysninger".                                                                                                    | Øvrige oplysninger                |
|                                      | OBS: Bilagsbanken er offentlig tilgængelig. Derfor må<br>bilag ikke indeholde personnumre (de sidste 4 cifre) eller<br>andre personfølsomme oplysninger.                                                                                                    |                                   |
|                                      | "Vis anmeldelse" benyttes, hvis anmeldelsen skal<br>gennemses inden den sendes til underskrift. Anmeldelsen<br>sendes til underskriftsmappen. Det anbefales, at<br>anmeldelsen gennemses, inden den underskrives og<br>anmeldes.                            | Vis anmeldelse<br>Til underskrift |
|                                      | Når dokumentet er underskrevet af alle parter, skal det<br>anmeldes i fanen "Dokumenter, der kan anmeldes".<br><u>Se vejledningen "Underskriv og anmeld" (pdf)</u> .                                                                                        | Dokumenter, der kan anmeldes      |